## DOMANDE DI UTILIZZAZIONE E ASSEGNAZIONE PROVVISORIA -

## GESTIONE ALLEGATI (a cura di Giovanni Cadoni)

La gestione degli allegati da inserire nelle domande di utilizzazione e di assegnazione provvisoria è diversa da quella utilizzata per le domande di trasferimento.

Gli **allegati** da inserire nella domanda devono essere stati **precedentemente** compilati ed **inseriti** in un'apposita area di istanze on line denominata **GESTIONE ALLEGATI**.

La procedura per farlo è illustrata nei passaggi seguenti.

Una volta effettuato l'accesso a Istanze on line, cliccare in alto a destra su Accedi (Altri servizi) di (Fig. 1)

|                                                                                    | ISTANZENLINE                                                                                                    | Ministere dell'Istrucione,<br>dell'Università e della Ricerci              |
|------------------------------------------------------------------------------------|----------------------------------------------------------------------------------------------------|----------------------------------------------------------------------------|
|                                                                                    | Utente: Data e Ora Ultimo Accesso: 1                                                                                                    | Toma alia home di Istanze On<br>1/07/2014 17:03:24                         |
| Messaggi per l'utente<br>ATTENZIONE: il servizio SMS è<br>temporaneamente sospeso. | Graduatorie ad esaurimento personale docente - Dichiarazione titoli di<br>riserva L. 68/99<br>Riferimenti normativi e scadenze amministrative<br>Assistenza Web | Altri servizi                                                              |
| Archivio                                                                           | FAC-SIMILE del modello di domanda  FAC-SIMILE del modello di domanda  Vai alla compilazione                                                                     | Gestione Utenza Variazione dati personali Cambio codice                    |
| ■ 2011<br>■ 2009<br>utti                                                           | Domande Aspiranti Revisori dei conti                                                                                                    | Recupero codice     personale     Gestione Indirizzo     Posta Certificata |
| Cerca per Tipo Documento                                                           | S Istruzioni per la compilazione Vai alla compilazione                                                                                                    | Validazione Indirizzo<br>Posta Certificata                                 |

Nella schermata che segue (Fig. 2), cliccare si Gestione allegati:

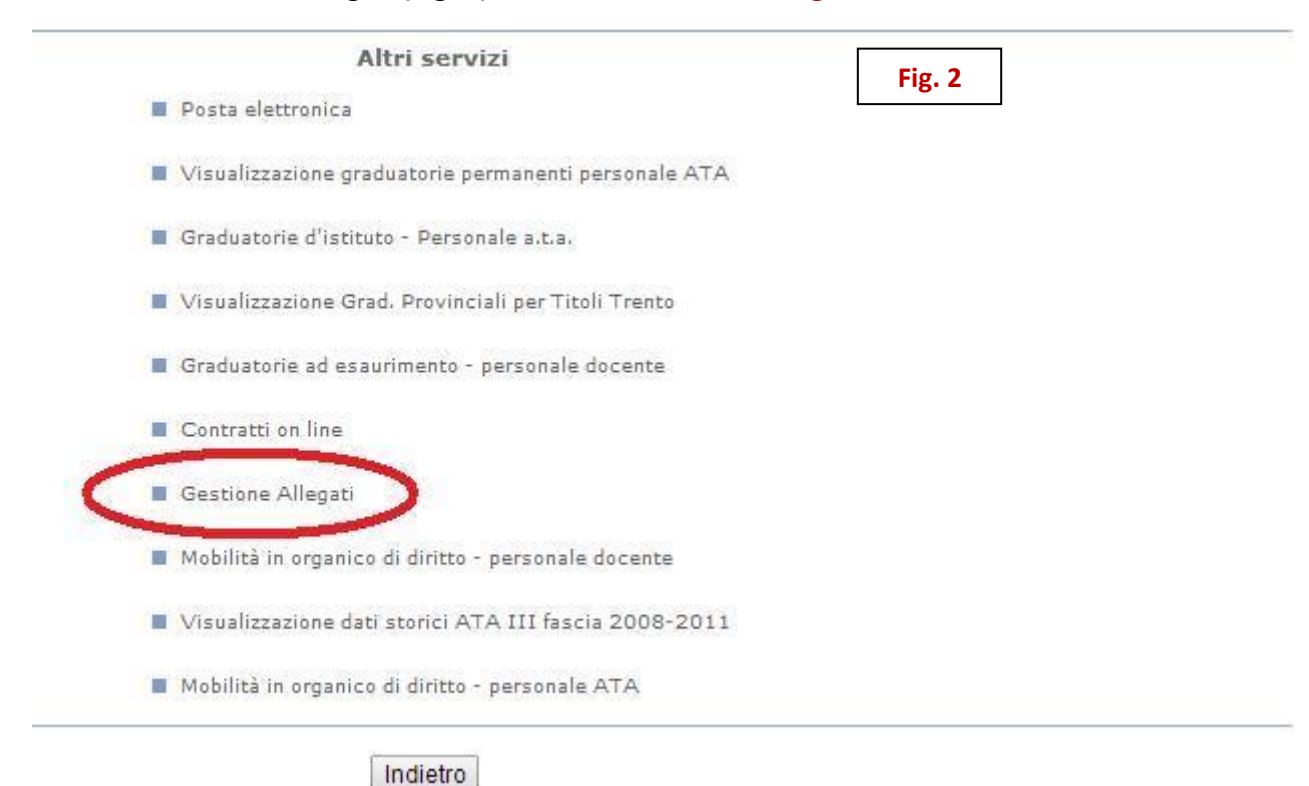

| Quindi, di seguito, sui pulsanti indicati nelle seguenti schermate (Figg. 3 – 4 – 5): |        |  |  |
|---------------------------------------------------------------------------------------|--------|--|--|
|                                                                                       | Fig. 3 |  |  |

| Avanti                                                                     |
|----------------------------------------------------------------------------|
| Fig. 4                                                                     |
| del browser collocato in alto a sinistra. Nel caso in cui ci si accorga di |
|                                                                            |
| d                                                                          |

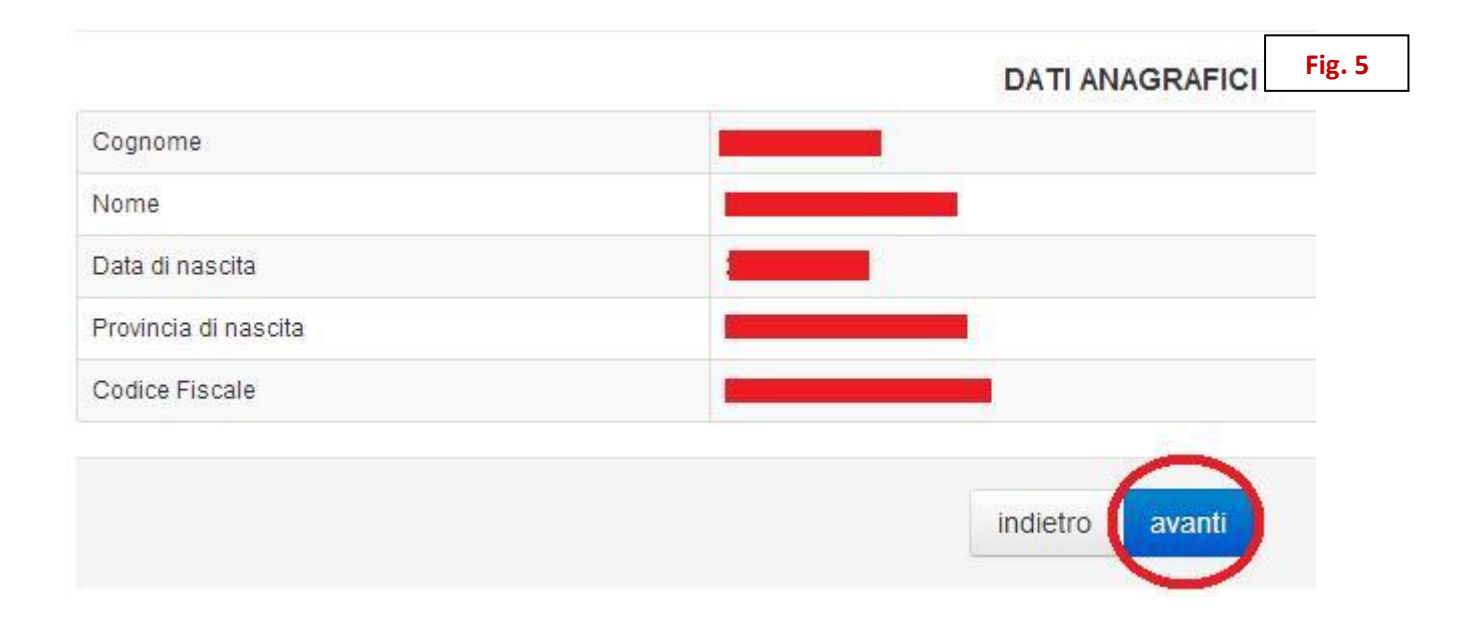

## Attraverso la schermata che segue (Fig. 6) si potrà inserire nel proprio **Storico allegati** tutta la documentazione necessaria a corredo della domanda:

| ELENCO ALLEGATI                                                                                                |                                                                                                    |                                                                                                    | Fig. 6                                                                 |
|----------------------------------------------------------------------------------------------------|----------------------------------------------------------------------------------------------------|----------------------------------------------------------------------------------------------------|------------------------------------------------------------------------|
| Inserire il nome ("Tipologia di allegato") dell'alle<br>utilizzare il tasto "Sfoglia" (o "Browse") per sceglie | egato che si vuole acquisire. Nei casi in cui è nece<br>ere un documento presente sul proprio PC. Il docume | essario inserire anche il testo del documento<br>ento può avere uno dei seguenti formati: doc, txi | (cioè per le dichiarazioni personali),<br>; pdf, rtf, xls, docx, xlsx. |
| Utilizzare il tasto "Inserisci" per acquisire l'allegat                                                        | o (Nome e, se presente, documento).                                                                         |                                                                                                    |                                                                        |
| Utilizzare il tasto "Visualizza" per visualizzare il tes                                                       | sto del documento allegato.                                                                                 |                                                                                                    |                                                                        |
| Utilizzare il tasto "Cancella" per eliminare l'allegat                                                         | to (Nome e, se presente, documento).                                                                        |                                                                                                    |                                                                        |
| L'allegato non è cancellabile se è stato già utilizza                                                          | ato per qualche procedimento amministrativo.                                                                |                                                                                                    |                                                                        |
| Spazio disponibile: 2000.0KB, di cui occupato: 0KB                                                             |                                                                                                    |                                                                                                    |                                                                        |
| Tipologia di allegato:                                                                                         |                                                                                                    |                                                                                                    | Inserisci                                                              |
| Scegli file Nessun file selezionato                                                                            |                                                                                                    |                                                                                                    |                                                                        |
|                                                                                                    |                                                                                                    |                                                                                                    |                                                                        |
|                                                                                                    |                                                                                                    |                                                                                                    |                                                                        |

In **Tipologia allegato** scrivere un nome che identifichi facilmente l'allegato che si vuole inserire (nel nostro caso, abbiamo dato il nome **ESIGENZE DI FAMIGLIA**), quindi cliccare su **Scegli file** (Fig. 7):

indietro

| LENCO ALLEGATI                                                                                                    |                                                                                                    | Fig. 7                                                                                                    |
|----------------------------------------------------------------------------------------------------|----------------------------------------------------------------------------------------------------|----------------------------------------------------------------------------------------------------|
| Inserire il nome ("Tipologia di allegato") dell'allegato che si vuole acqui<br>utilizzare il tasto "Sfoglia" (o "Browse") per scegliere un documento preser | sire. Nei casi in cui è necessario inserire anche il t<br>ite sul proprio PC. Il documento può avere uno dei seg | esto del documento (cioè per le dichiarazioni persona<br>uenti formati: doc, bt, pdf, rtf, xls, docx, xlsx. |
| Utilizzare il tasto "Inserisci" per acquisire l'allegato (Nome e, se presente,                                                                              | documento).                                                                                                    |                                                                                                    |
| Utilizzare il tasto "Visualizza" per visualizzare il testo del documento allegat                                                                            | 0.                                                                                                    |                                                                                                    |
| Utilizzare il tasto "Cancella" per eliminare l'allegato (Nome e, se presente,                                                                               | documento).                                                                                                    |                                                                                                    |
| L'allegato non è cancellabile se è stato già utilizzato per qualche procedim                                                                                | iento amministrativo.                                                                                            |                                                                                                    |
| azio disponibile: 2000.0KB, di cui occupato: 0KB                                                                                                    |                                                                                                    |                                                                                                    |
| ipologia di allegato i COCLAZE DI AMICENT                                                                                                    |                                                                                                    |                                                                                                    |
| Scegli file lessun file selezionato                                                                                                    |                                                                                                    |                                                                                                    |
| <u> </u>                                                                                                    |                                                                                                    |                                                                                                    |
|                                                                                                    |                                                                                                    |                                                                                                    |

Si aprirà la schermata di Esplora risorse, attraverso la quale poter cercare sul proprio pc o sul proprio pendrive il file desiderato, opportunamente compilato in precedenza. Nel nostro caso, il file era stato denominato "Allegato\_dicharazione\_esigenze\_famiglia.doc" ; si seleziona il file, si clicca poi su Apri (Fig. 8).

|  |    |   | _ |
|--|----|---|---|
|  | ~  |   | 0 |
|  | שו |   | 0 |
|  | ~  | • | - |

|                                                                                                    | 🄄 🄄 Organizza 👻 📗 Visua                                                                                                    | lizza 🔻 📑       | Nuova carte                                                                                                    | lla                                                                                                    |                                                                                                    | 0                     |
|----------------------------------------------------------------------------------------------------|----------------------------------------------------------------------------------------------------|-----------------|----------------------------------------------------------------------------------------------------|----------------------------------------------------------------------------------------------------|----------------------------------------------------------------------------------------------------|-----------------------|
| Inserire il nome ("Tipologia di allegato") dell'allegato che si vuole acqu<br>utilizzare il tasto "Sfoglia" (o "Browse") per scegliere un documento prese<br>Utilizzare il tasto "Inserisci" per acquisire l'allegato (Nome e, se presente<br>Utilizzare il tasto "Visualizza" per visualizzare il testo dei documento allega | Collegamenti preferiti Documenti Modificati di recente Immagini Immagini Risorse recenti Desktop Computer Immagini Altro » | <b>→</b>        | Nome<br>Allegato<br>ALLEGA<br>ALLEGA<br>Allegato<br>Allegato<br>Allegato<br>Allegato<br>Allegato<br>Allegato<br>Allegato<br>Allegato<br>Allegato<br>Allegato | Ultima modifica<br>_attestante_stato_disal<br>TO_D_PRIMARIA.doc<br>TO_D_SECONDARIA.dt<br>TO_D_SECONDARIA.dt<br>_dichiarazione_di_non<br>_dichiarazione_esigenz<br>_dichiarazione_esigenz<br>_dichiarazione_esigenz<br>_dichiarazione_leggel<br>TO_Dichiarazione_resid<br>TO_Dichiarazione_resid<br>TO_Dichiarazione_resid | Tipo<br>bilit.doc<br>poter_assistere_<br>te_famiglia.doc<br>ree_famiglia B.doc<br>ree_famiglia B.rtf<br>04_art33_commi,<br>denza_FAMILIARI<br>denza_FAMILIARI<br>denza_FIGLI_MIN | disabile.doc<br>c<br> |
| Utilizzare il tasto "Cancella" per eliminare l'allegato (Nome e, se presente                                                                                                    | Cartelle                                                                                                    | ^               |                                                                                                    | TO_DICINATAZIONE_SETV                                                                                                    | izio_continuative                                                                                                    | JOPICAININ            |
| L'allegato non è cancellabile se è stato già utilizzato per qualche procedi                                                                                                    | n<br>Nome file:                                                                                                    | Allegato_dichia | razione_esige                                                                                                    | nze_famiglia.doc 👻 [                                                                                                    | Tutti i file<br>Apri                                                                                                    | ✓                     |
| azio disponibile: 2000.0KB, di cui occupato: 0KB                                                                                                    |                                                                                                    |                 |                                                                                                    |                                                                                                    |                                                                                                    |                       |

Il nome del file inserito comparirà in basso a sinistra, a fianco di "**Scegli file**"; cliccando su **Inserisci** il file andrà a far parte degli allegati presenti sul proprio **Storico allegati** (Fig. 9).

| ELENCO ALLEGATI                                                                                                    |                                                                                                    | Fig. 9                                                                                                    |
|----------------------------------------------------------------------------------------------------|----------------------------------------------------------------------------------------------------|----------------------------------------------------------------------------------------------------|
| Inserire il nome ("Tipologia di allegato") dell'allegato che si vuole ac<br>utilizzare il tasto "Sfoglia" (o "Browse") per scegliere un documento pre | cquisire. Nei casi in cui è necessario inserire :<br>sente sul proprio PC. Il documento può avere un | anche il testo del documento (cioè per le dichiarazioni personali),<br>no dei seguenti formati: doc, txt, pdf, rtf, xls, docx, xlsx. |
| Utilizzare il tasto "Inserisci" per acquisire l'allegato (Nome e, se presen                                                                           | ite, documento).                                                                                     |                                                                                                    |
| Utilizzare il tasto "Visualizza" per visualizzare il testo del documento alle                                                                         | egato.                                                                                               |                                                                                                    |
| Utilizzare il tasto "Cancella" per eliminare l'allegato (Nome e, se preser                                                                            | nte, <mark>d</mark> ocumento).                                                                       |                                                                                                    |
| L'allegato non è cancellabile se è stato già utilizzato per qualche proce                                                                             | dimento amministrativo.                                                                              |                                                                                                    |
|                                                                                                    |                                                                                                    |                                                                                                    |
| Spazio disponibile: 2000.0KB, di cui occupato: 0KB                                                                                                    |                                                                                                    | $\sim$                                                                                                    |
| Tipologia di allegato: ESIGENZE DI FAMIGLIA                                                                                                    |                                                                                                    | Inserisci                                                                                                    |
| Scegli file (Allegato_dichiarazione_esigenze_famiglia.doc                                                                                             |                                                                                                    |                                                                                                    |
|                                                                                                    |                                                                                                    |                                                                                                    |
|                                                                                                    | indietro                                                                                             |                                                                                                    |

Si ripete l'operazione con tutti i file che si intende inserire nel proprio **Storico allegati**, al fine di allegarli a corredo della propria domanda di utilizzazione o di assegnazione provvisoria.

In fase di compilazione della domanda, gli allegati necessari si recupereranno dallo STORICO ALLEGATI.